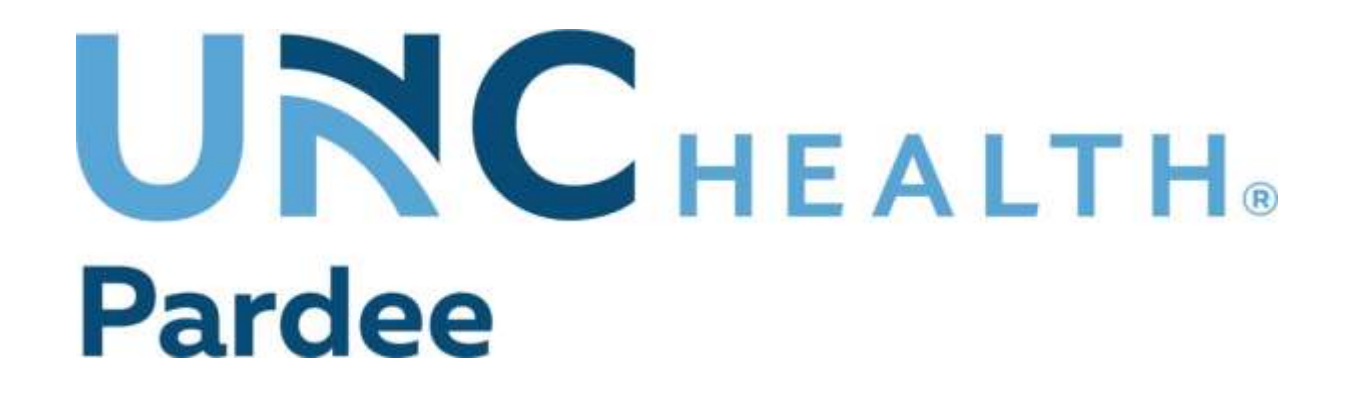

## PISGAH HIGH SCHOOL FREE PHYSICALS

## May 21<sup>st</sup>, 2024

Pisgah High School gym right after school

To participate in Sports at Pisgah please complete your Dragonfly account and fill out the paperwork online.

Return this packet to the checkout table at the end of the physical and get your T-shirt.

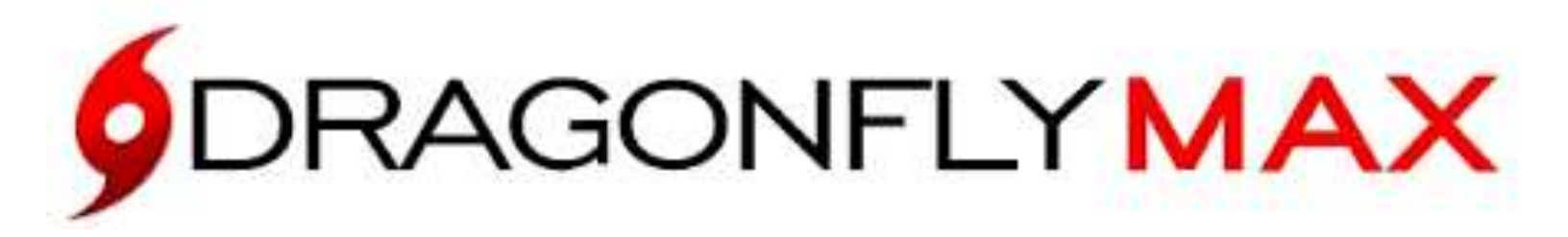

## ATHLETIC PARTICIPATION INFORMATION \*\*\*REQUIRED FOR SPORTS PARTICIPATION\*\*\*

## **Parents and Students:**

- 1. Visit Dragonflymax.com and click the 'Log In/Sign Up' button.
- 2. If you are returning from last year Log In and fill out the paperwork for the upcoming school year. If you are new click 'Sign up for free' then follow the prompts to create your parent account with your own email address.

Note: Please do not create an account with your Child's name or contact information – you will get the chance to add your child soon!

- 3. Verify your account with the verification ID sent to your email address
- 4. Click 'Connect to your school' to select 'Parent' as your role and search for Pisgah High School.
- 5. After Selecting Pisgah High School, click 'Join' to request access. An administrator at Pisgah will approve your request.
- 6. Click 'set up your children' and follow the prompts to add your kid(s) and fill out their participation forms.

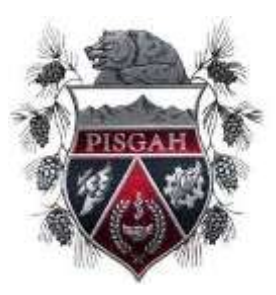